一般社団法人 日本耳鼻咽喉科学会 講習会 事前登録方法

ここでは、事前参加登録、講習会登録方法をご説明いたします。

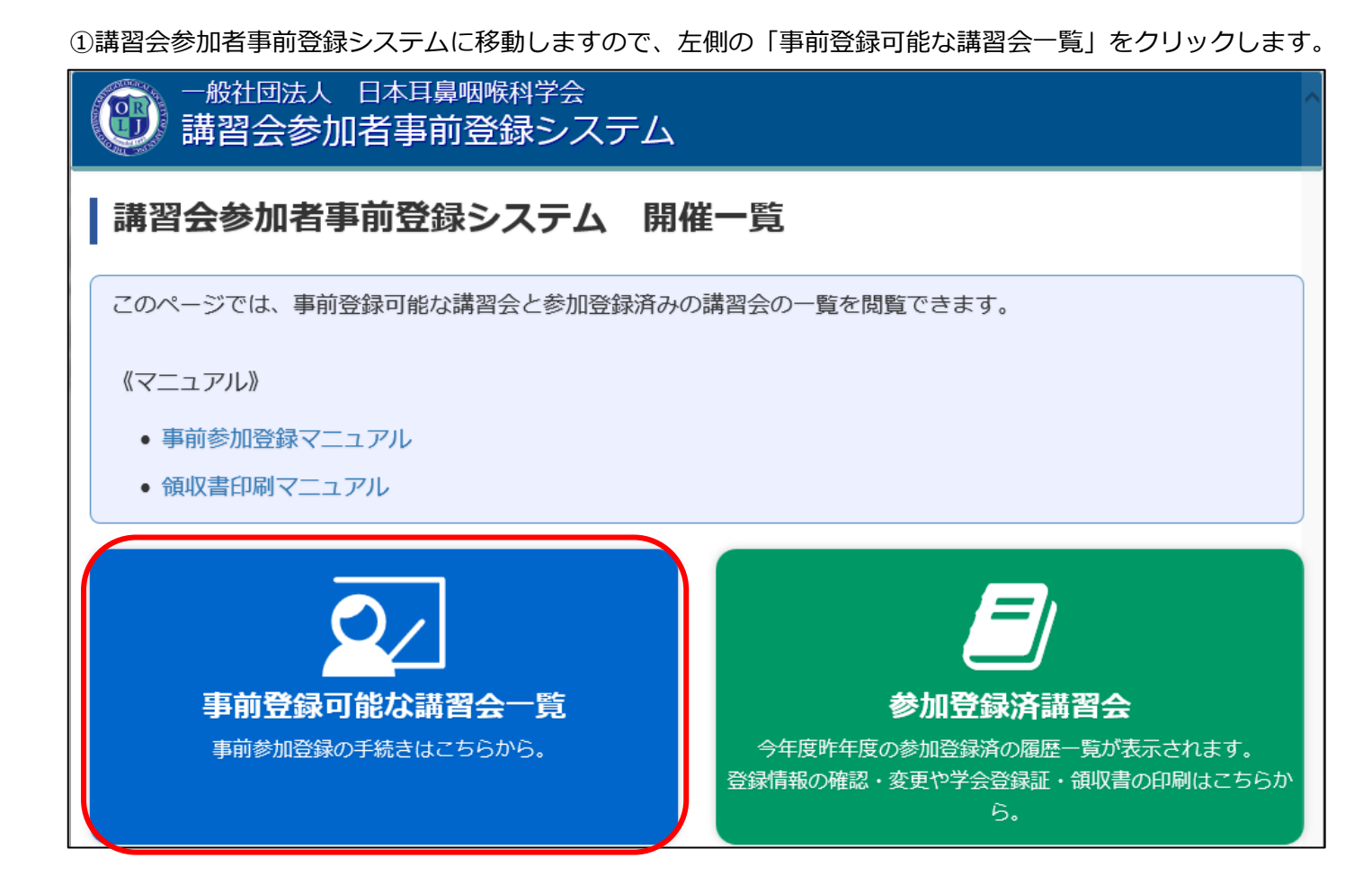

②目的の講習会の「申込」ボタンをクリックします。

| 一般社団法人 日本耳鼻咽喉科学会<br>講習会参加者事前登録システム                                                                        |     |          |                                   |    |
|----------------------------------------------------------------------------------------------------|-----|----------|-----------------------------------|----|
| 事前登録可能な講習会一覧                                                                                              |     |          |                                   |    |
| このページでは、開催前の講習会の一覧が表示されます。<br>講習会の表示に時間がかかる場合がございます。ご留意くださいますようお願い申し上げます。<br>開催地1 - ・ 開催地2 - ・ 開催地3 - ・ ・ |     |          |                                   |    |
| 会期 名称                                                                                                    | 開催地 | 種別       | 事前登録期間                            | 申込 |
| 2020年11月07 参加 【会場参加登録】日本耳島咽喉科学会秋季大会<br>日 8:55~<br>2020年11月08<br>日 16:00                                   | 大阪府 | 領域<br>共通 | 2020年08月11日12:00~2020年10月09日12:00 | 申込 |

③「開催情報詳細」が表示されますので、ご確認の上「申込」をクリックします。

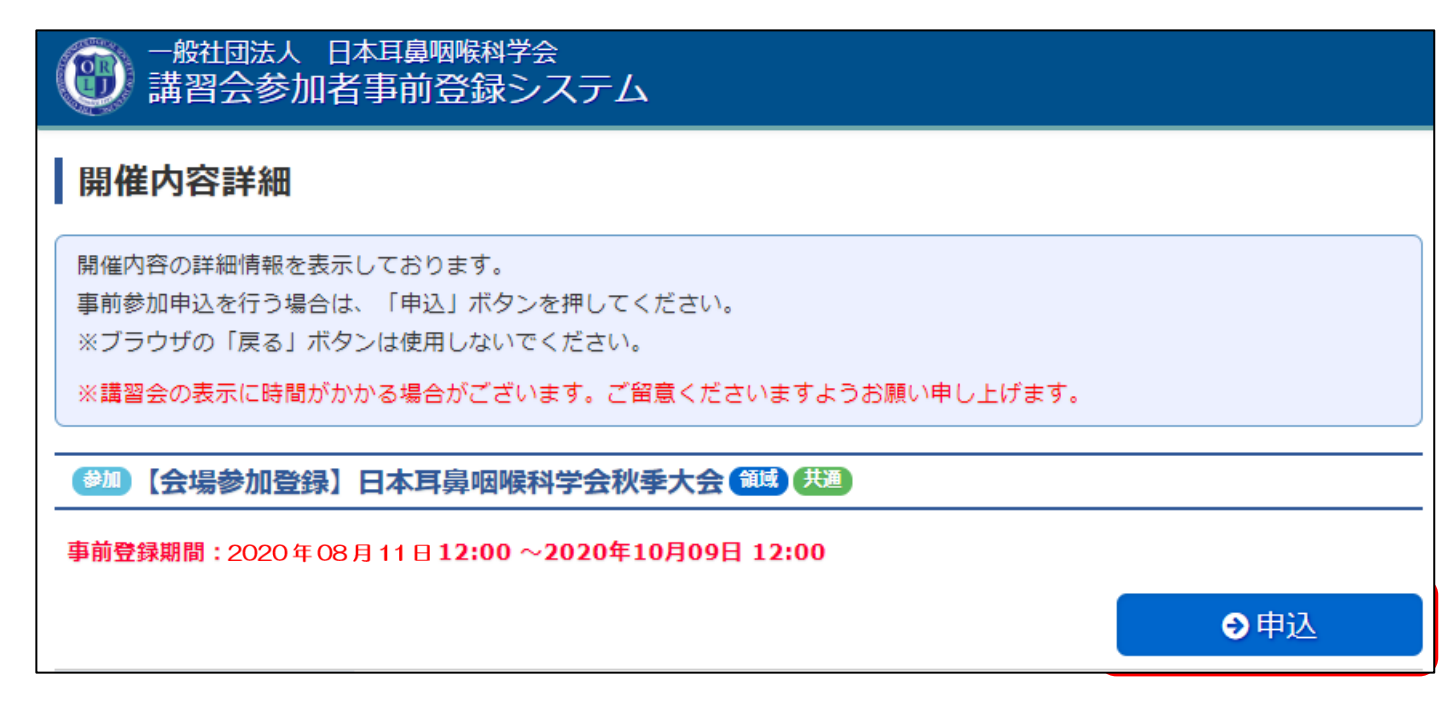

④「参加者情報入力」画面に、登録されている会員情報が表示されます。

今回の申込にあたり変更したい点(参加証・テキスト発送先等)があれば、変更してください。

入力が完了しましたら、画面下までスクロールして「次へ」ボタンをクリックします。

なお、ここでの変更情報は会員マイページには反映されませんのでご注意ください。

また、メールアドレスは必ず受け取ることが出来るメールアドレスになっているかご確認ください。

| 一般社団法人日本耳鼻咽喉科学会<br>講習会参加者事前登録システム |                                        |                            |    |
|-----------------------------------|----------------------------------------|----------------------------|----|
| 参加者情報入力                           |                                        |                            |    |
| 会員マイページに啓録されて                     | .)ス内容を表示しております。                        | $\sim$                     |    |
| 学会参加証表示情報                         |                                        |                            |    |
| * 学会参加証表示用氏名                      | 姓京葉                                    | 名太郎                        |    |
| * 学会参加証表示用所属                      | 千葉大学医学部附属病院                            |                            | ]  |
| 領収書宛名情報 ※クレジッ                     | ・トカード決済のみシステムでの領地<br>タの表示変更をご差望の方はこちら、 | 【書印刷が可能になります。<br>で修正してください |    |
|                                   |                                        |                            |    |
| * 領収書宛名                           | 京葉 太郎                                  |                            | ]  |
| 戻る                                | 登録中」                                   |                            | 次へ |

⑤「関連講習会の選択」画面では、右側の詳細ボタンで詳細を確認していただき、お申込されたい講習会を選ん で、左側の選択ボックスに図を入れてください。

チェックが完了しましたら、画面下までスクロールして「次へ」をクリックします。

各講習会の受講人数に上限がある場合は、先着順となっておりますのでご注意ください。

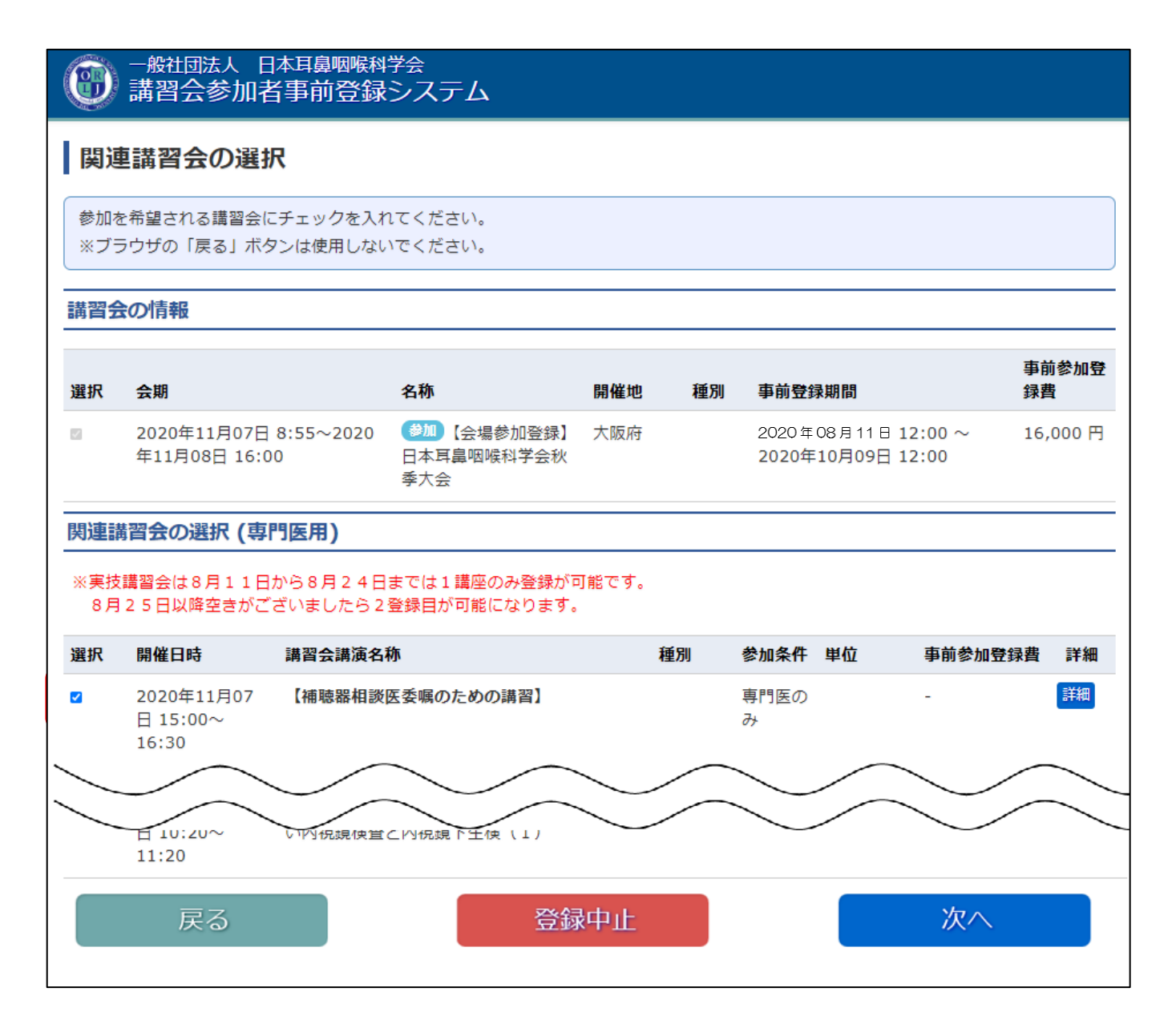

| 一般社団 講習会                                      | 法人 日本耳鼻咽喉科学会<br>:参加者事前登録システム                               |         |                 |                                           |                     |
|-----------------------------------------------|------------------------------------------------------------|---------|-----------------|-------------------------------------------|---------------------|
| 申込内容確                                         | 副記                                                         |         |                 |                                           |                     |
| 下記の内容で事<br>この内容でよろ<br>※ブラウザの「J                | 前参加登録をいたします。<br>しければ、決済方法選択へお進みください。<br>戻る」ボタンは使用しないでください。 |         |                 |                                           |                     |
| 参加者情報                                         |                                                            |         |                 |                                           |                     |
| $\overline{}$                                 | $\sim \land \land \land \land$                             |         | $\overline{}$   | $\frown$                                  | $\overline{\frown}$ |
|                                               | $\sim$ $\sim$ $\sim$ $\sim$ $\sim$ $\sim$                  | $\sim$  | $\overline{\ }$ | $\sim$                                    | $\sim$              |
| 参加情報                                          |                                                            | $\sim$  |                 |                                           |                     |
| 会期                                            | 開催名称                                                       | 開催地     | 種別              | 事前登録期間                                    | 事前参加登録費             |
| 2020年11月07<br>日 8:55~2020<br>年11月08日<br>16:00 | (参加) 【会場参加登録】日本耳島咽喉科学会秋季大会                                 | 大阪府     |                 | 2020年08月11日12:00<br>~2020年10月09日<br>12:00 | 16,000 円            |
| ■ 関連講習会                                       |                                                            |         |                 |                                           |                     |
| 開催日時                                          | 講習会講演名称                                                    |         | 種別              | 参加条件 単位                                   | 事前参加登録費             |
| 2020年11月07<br>日 15:00~<br>16:30               | 【補聴器相談医委嘱のための講習】                                           |         |                 | 専門医の<br>み                                 | -                   |
| 2020年11月07<br>日 10:20~<br>11:20               | 【実技講習1】 咽喉頭の悪性腫瘍を見逃さない内視鏡検査と内視鏡下生検(1)                      |         |                 | 会員全体                                      | -                   |
| ** 1.0.20 00                                  |                                                            |         |                 |                                           |                     |
| 参加賀用                                          |                                                            |         |                 |                                           |                     |
| 【会場参加登録】                                      | 日本耳鼻咽喉科学会秋季大会                                              |         |                 |                                           |                     |
| 参加費<br>【++*時間+10% 医香                          |                                                            |         |                 |                                           | 16,000 円            |
| 【補職薪相談医愛                                      | 嘿の/このの)詞音】                                                 |         |                 |                                           | -                   |
|                                               |                                                            |         |                 |                                           | 16.000 円            |
| 戻る                                            | ※参加希望する講習会(<br>登録中止                                        | こ誤りや漏れが | 無いか、            | 決済前に必ず再度確認                                | してください。             |
|                                               |                                                            |         |                 |                                           |                     |

⑦「決済方法選択」画面にて、もう一度金額を確認し、「クレジットカード」を選択し、
 「次へ」ボタンが表示されますのでクリックします。次の画面でクレジットカード決済を行います。

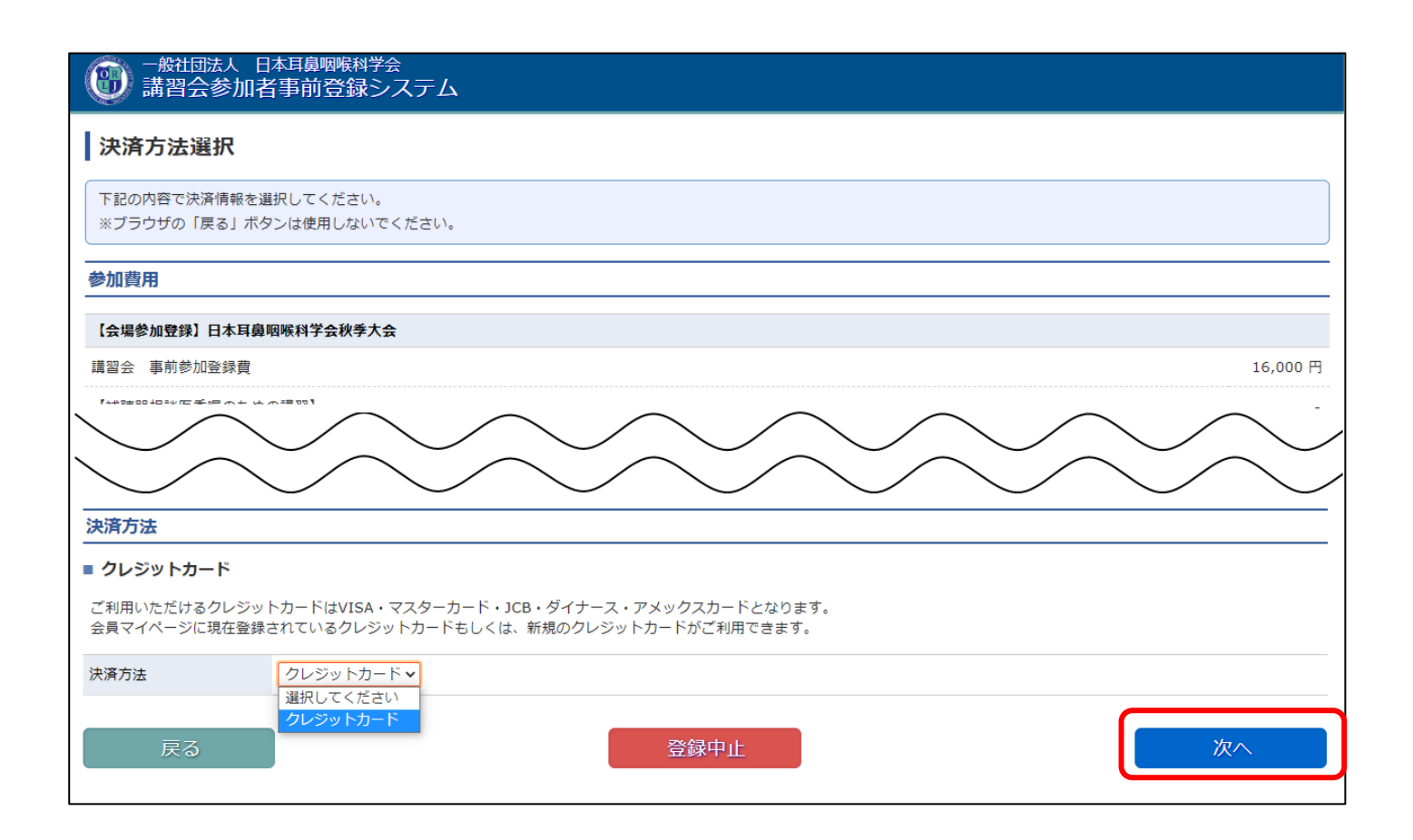

## ⑧クレジットカード決済に必要な情報を入力し、「決済」ボタンをクリックしてください。ここで入力された情報 は学会事務局や運営事務局は保持せず、決済会社のみが決済に利用します。

| クレジットカード決済                                                                          |                                                                                      |  |  |
|-------------------------------------------------------------------------------------|--------------------------------------------------------------------------------------|--|--|
| クレジットカード情報を設定して、事前参加登録を完了してください。<br>※申込み後のキャンセリはできません。<br>※ブラウザの「戻る」ボタンは使用しないでください。 |                                                                                      |  |  |
| 決済方法                                                                                |                                                                                      |  |  |
| 決済方法 クレジ                                                                            | ジットカード                                                                               |  |  |
| メールアドレス                                                                             | test@test.jp                                                                         |  |  |
| 電話番号                                                                                | 03-3443-3085                                                                         |  |  |
| * クレジットカード番号                                                                        |                                                                                      |  |  |
| * カード名義                                                                             |                                                                                      |  |  |
| * カード有効期限                                                                           |                                                                                      |  |  |
| カード確認番号(カード裏面)                                                                      | カードの不正使用を防ぐため、カード裏面にある3桁(アメックスは表面に4桁)のカード確認番号を入力してください。<br>*カードに記載がない場合は入力無しで登録できます。 |  |  |
| ■ クレジットカード情報登録に                                                                     | 関するご注意                                                                               |  |  |
| ご利用いただけるクレジットカードはVISA・マスターカード・JCB・ダイナース・アメックスカードとなります。                              |                                                                                      |  |  |
| クレジット決済については、株式<br>これより個人情報およびクレジッ<br>入力情報はSSL(暗号化通信)に                              | 会社ROBOT PAYMENTのインターネット決済サービスを利用致します。<br>トカード情報はクレジット会社にオンライン連携します。<br>より通信されます。     |  |  |
| クレジット決済ご利用にあたり、株式会社ROBOT PAYMENTにクレジットカード情報を登録していただきます。                             |                                                                                      |  |  |
| ※ここで入力した内容は学会に登<br>株式会社ROBOT PAYMENTのう                                              | 録している会員情報には反映されません。<br>データシステムに登録され安全に管理されます。                                        |  |  |
| 戻る                                                                                  | 登録中止                                                                                 |  |  |

⑨最後に、「事前参加登録完了」画面が表示されます。メールにてお申込の内容は送付されますので、確認をお願いいたします。

| 事前参加登録完了                                        | 7                   |  |
|-------------------------------------------------|---------------------|--|
|                                                 | 事前参加登録を受け付けました。     |  |
| 事前参加登録申込が完了しました。<br>申込内容をご登録のメールアドレス宛に送信いたしました。 |                     |  |
| 領収書 は、参加状況確認画面から印刷することができます。                    |                     |  |
| お申し込み情報                                         |                     |  |
| お申込番号                                           | K0000007            |  |
| お申込時刻                                           | 2020-08-11 21:55:38 |  |
| (山)宮(吉和)                                        |                     |  |
| 决府旧和                                            |                     |  |
| 決済方法                                            | クレジットカード            |  |
| 決済金額                                            | 16,000円             |  |
| 開催一覧へ                                           | 国参加情報確認             |  |